# **COLLECTIVE RELEASE OF REQUISITION – ME55N (PUR-008)**

SAINT LOUIS PUBLIC SCHOOLS

## 1.0 SCOPE:

1.1 This procedure discusses the process that is used to PERFORM A COLLECTIVE RELEASE OF REQUISITION.

#### 2.0 RESPONSIBILITY:

2.1 Purchasing

### **3.0 APPROVAL AUTHORITY:**

3.1 Executive Director/Budget & Procurement

#### 4.0 DEFINITIONS:

- 4.1 SLPS Saint Louis Public Schools
- 4.2 SAP Information system used by SLPS

#### 5.0 PROCEDURE:

# **Collective Release of Requisition – ME55N**

- 5.1. Start the transaction using the menu path or transaction code.
- **5.2.** As required, complete/review the following fields:

| Field   | R/O/C | Description                                                                                                    |
|---------|-------|----------------------------------------------------------------------------------------------------|
| Command | R     | The transaction ME55 is used to release multiple requisitions at one time for purchasing. <b>Example:</b> me55 |

**5.3.** As required, complete/review the following fields:

| Field         | R/O/C | Description                                                                                                    |
|---------------|-------|----------------------------------------------------------------------------------------------------|
| Release Code  | R     | Purchase requisition release code – Code with which the items of a purchase requisition or entire requisition can be released (approved) e.g. PR for Purchasing , you can type in the value or choose the value from the drop-down menu <b>Example:</b> pr |
| Release group | R     | Contains one or more release strategies. Either by line items or overall release of requisitions, you can type in the value or choose the value from the drop-down menu<br>Example: I1                                                                     |

**5.4.** Click the drop-down arrow in the Release Group field

## Release group (1) 4 Entries found

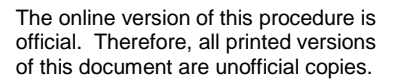

Signature

Date

# **COLLECTIVE RELEASE OF REQUISITION – ME55N (PUR-008)**

SAINT LOUIS PUBLIC SCHOOLS

# 5.5. Double-click I1 Line Item Release

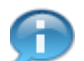

You can enter additional information in the other fields such as Document type, Delivery date, etc which will narrow down your search.

## **5.6.** As required, complete/review the following fields:

| Field            | R/O/C | Description                                                                                    |  |  |  |  |
|------------------|-------|------------------------------------------------------------------------------------------------|--|--|--|--|
| Document<br>Type | R     | Document type – Allows a distinction to be made between various kinds of purchase requisition. |  |  |  |  |
|                  |       | Example: NB: Standard purchase requisition<br>FO: Framework requisition                        |  |  |  |  |

5.7.

Click the Execute button

- **5.8.** Click in the check box to the left of the desired purchase requisition item.
- 5.9. To check the item, Press "F9" key.

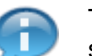

To manually select all of the line items for each purchase order, you will need to continue steps 7 and 8 for the remaining purchase requisition line items.

**5.10.** Click in the check box to the left of the desired purchase requisition item.

5.11. To check the item, Press "F9" key.

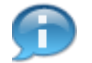

If you want to select all of the requisitions and line items, you would click on the Select All button.

- 5.12. Click the Select All button
- 5.13. Click the Save button

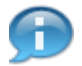

After you have selected the requisitions and line items, when you click the Save button, the system will release all of the selected items. As shown in green in the screenshot below

5.14. Click the Exit button

5.15. Click the Execute button

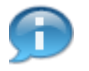

If there are no further purchase requisitions needing approval when you click the Execute butt, you will receive a system message in the status bar saying "**No suitable purchase requisitions found**".

SAINT LOUIS PUBLIC SCHOOLS

5.16. Click the Exit button

# 6.0 RECORD RETENTION TABLE:

| Identification | Storage  | Retention | <b>Disposition</b>    | Protection         |
|----------------|----------|-----------|-----------------------|--------------------|
| SAP Issued     | Computer |           | Discard as<br>desired | Password protected |

#### 7.0 REVISION HISTORY:

- Date: <u>Rev.</u> <u>Description of Revision:</u>
- 12/12/08 A Initial Release

\*\*\*End of procedure\*\*\*